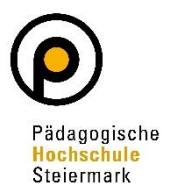

| 1 | Um Ihre Ma                  | iladresse zu är               | ıdern, logge              | n Sie sich zur                 | nächst mit Ihre                     | en Benutzero                     | daten auf PH-Onli         | ne ein. |
|---|-----------------------------|-------------------------------|---------------------------|--------------------------------|-------------------------------------|----------------------------------|---------------------------|---------|
|   | Klicken Sie r               | echts oben au                 | f den kleine              | n Pfeil neber                  | ۱ Ihrem Namer                       | n und wähle                      | n Sie im Drop-Dov         | wn      |
|   | Menü "Visit                 | enkarte".                     |                           |                                |                                     |                                  |                           |         |
|   | PHSt online                 |                               |                           |                                |                                     |                                  |                           | DE EN   |
|   | 😤 Startseite                |                               |                           |                                |                                     |                                  | Visitenkarte              | ٩       |
|   |                             | Favoriten                     |                           |                                |                                     |                                  | Persönliche Einstellungen |         |
|   |                             | F                             | E                         | <i>1</i> 96                    |                                     | RA                               | PROFIL WÄHLEN             |         |
|   |                             | Meine Anmeldungen             | Teilnahmebestätigun-      | لغزیر<br>Meine Bewerbungen     | Immatrikulation an<br>weiteren PHen | Fortbildung –<br>Suche/Anmeldung | Studierende der Fortbildu | ing     |
|   |                             |                               | 0                         |                                |                                     | Succession                       | Abmelden                  |         |
|   |                             |                               |                           | Nur Enverite                   |                                     |                                  |                           |         |
|   |                             | Alle Applikationen            |                           | NUL FAVORIE                    | n anzeigen 🔨                        |                                  |                           |         |
|   |                             | -                             |                           |                                |                                     |                                  |                           |         |
|   |                             | Filtern nach Applikations     | titel                     |                                |                                     |                                  | •                         |         |
|   |                             | Studium und Lehre             |                           |                                |                                     |                                  |                           |         |
|   |                             | 1                             | *                         | <b>F</b>                       | <u></u>                             | <b>()</b>                        |                           |         |
|   |                             | Fortbildungen                 | Meine Anmeldungen         | Meine vorgemerkten             | 17<br>Mein Terminkalender           | [전]]<br>Studienangebot           |                           |         |
|   |                             |                               |                           | Lehrveranstaltungen            |                                     |                                  |                           |         |
| 2 | Nun erschei                 | nt Ihro Visiton               | karte Klicke              | on Sie links ol                | hen auf Ausw                        | ahl (Detailar                    | osicht)" und wähl         | on Sip  |
| 2 | "Bearbeitun                 | ig".                          | NOTIC: MICKE              |                                |                                     |                                  | isicity and warn          |         |
|   | "                           | 0                             |                           |                                |                                     |                                  |                           |         |
|   | Visitenkarte/Arbeitsplatz   |                               |                           |                                | _                                   |                                  |                           |         |
|   | Auswahl ( Detailansicht ) • |                               |                           |                                | *                                   | Visitenkarte//                   | Arbeitsplatz              |         |
|   |                             | Frau                          |                           |                                | Au                                  | uswahl ( Detailans               | icht ) 🔺                  |         |
|   |                             | E-Mail                        |                           | Hier könnte<br>Ihr Bild        |                                     | Deta                             | ailansicht                |         |
|   |                             | nomepage .                    |                           | angezeigt werden               |                                     |                                  |                           |         |
|   |                             | Stammdaten Anzeig             | gen                       |                                |                                     | Bea                              | rbeitung                  |         |
|   |                             | Studium                       | Ressourcen                | Dienste                        |                                     |                                  |                           |         |
|   |                             | Anerkennung / Zeugnisnachtrag | s Gystullerungen          | Moodle PHSt                    |                                     |                                  |                           |         |
|   |                             | Meine Anmeldungen             | persönliche Einstellungen | Come2Graz - International Week |                                     |                                  |                           |         |
|   |                             | Teilnahmebestätigungen        | Accountstatus             | ÷                              |                                     |                                  |                           |         |
|   |                             | Fortbildung - Suche/Anmeldung | Armelde-Log               |                                |                                     |                                  |                           |         |
|   |                             | Studienbeltragsstatus         |                           |                                |                                     |                                  |                           |         |
|   |                             | Studienerfolgsnachweis        |                           |                                |                                     |                                  |                           |         |
|   | 1                           | Studierendenakt               |                           |                                |                                     |                                  |                           |         |
|   |                             |                               |                           |                                |                                     |                                  |                           |         |
|   |                             |                               |                           |                                |                                     |                                  |                           |         |
|   |                             |                               |                           |                                |                                     |                                  |                           |         |

| E-Mail                    | vorname.nachname@phst.at                                   |
|---------------------------|------------------------------------------------------------|
| Bestätigte E-Mail-Adresse | Bearbeiten                                                 |
| Homepage                  |                                                            |
| Telefon extern            |                                                            |
| Mobil                     |                                                            |
| Fax                       |                                                            |
| Zusatz Info.              |                                                            |
|                           |                                                            |
|                           |                                                            |
|                           | 750 Zeichen frei                                           |
| Visitenkartenbild         | 🥜 Bearbeiten                                               |
|                           | Anzeigeoptionen                                            |
|                           | ◉ immer anzeigen ○ identifizierten Benutzer*innen anzeigen |
| Visitenkarte/Arbeitsplatz | 🥜 Bearbeiten                                               |
| Hintergrundbild           |                                                            |